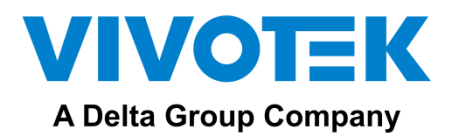

# FT9361-R Installation Guide

#### 1. Physical Description

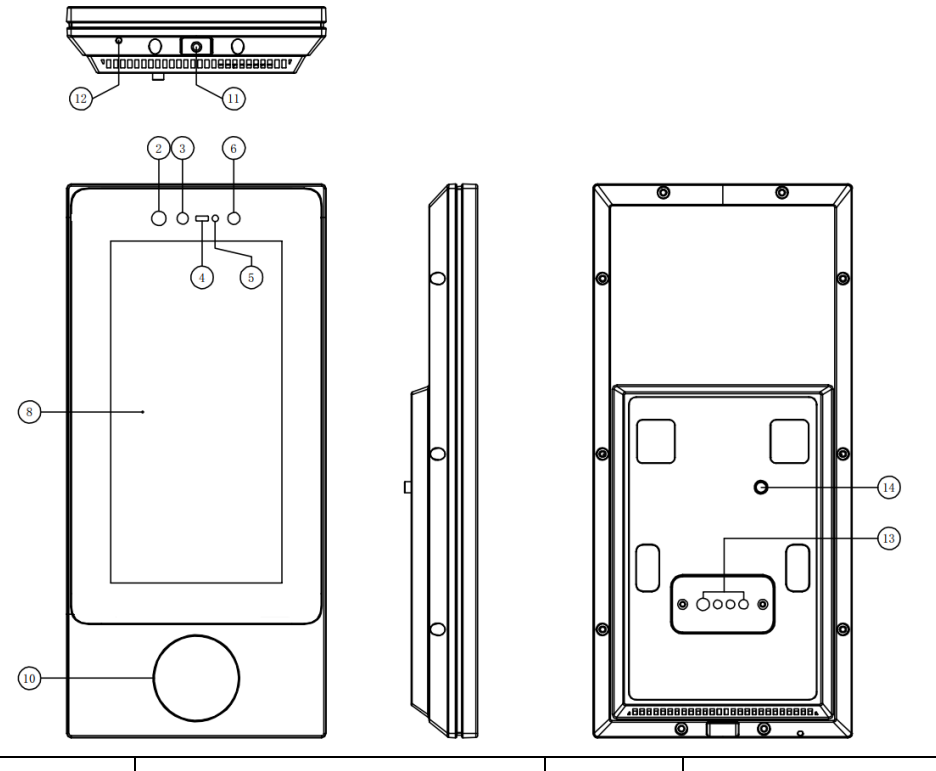

| No. | Description   | No. | Description        |
|-----|---------------|-----|--------------------|
| 2   | Lens          | 8   | Display            |
| 3   | Flash light   | 10  | NFC induction zone |
| 4   | TOF lens      | 11  | Retention screw    |
| 5   | Light sensor  | 12  | Reset button       |
| 6   | Infrared lens | 13  | Cables             |
| 7   | -             | 14  | Tamper key         |

## 2. Installation

2.1 Bracket Moumnt

- \* The mount bracket will be available later.
- 1. Secure the back plate to the mount bracket using 4 M3 x 8.0mm screws.

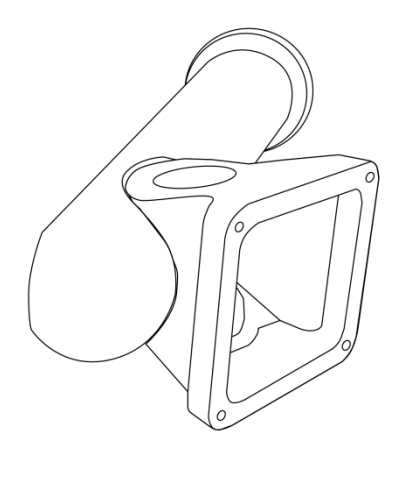

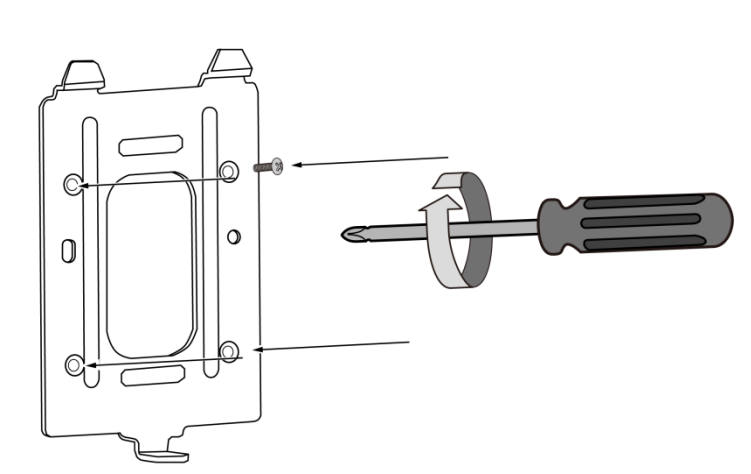

| Lines | Name           | Color  | Description          |
|-------|----------------|--------|----------------------|
| Line1 | GND            | Black  | GND                  |
|       | 12V            | Red    | 12V input            |
|       | GND            | Brown  | GND                  |
|       | 12V            | White  | 12V input            |
|       | WG_DO          | Purple | Wiegand/output DO    |
|       | GND            | Blue   | GND                  |
|       | WG_DI          | Green  | Wiegand/output DO    |
|       | DC12V_OUT      | Orange | 12V output           |
| Line2 | Button_HC32    | Black  | Button for gate open |
|       | Senses_HC32    | Red    | Senses for gate open |
|       | Alarm_In_HC32  | Brown  | Alarm input          |
|       | GND            | White  | GND                  |
|       | RS485_A        | Purple | RS485 A              |
|       | RS485_B        | Blue   | RS485 B              |
|       | NC             | NC     | No connection        |
|       | NC             | NC     | No connection        |
|       | Relay_SW3_B    | Green  | Relay3 B             |
|       | Relay_SW3_A    | Orange | Relay3 A             |
| Line3 | NC             | NC     | No connection        |
|       | Relay_SW2_B    | Black  | Relay2 B             |
|       | Relay_SW2_A    | Red    | Relay2 A             |
|       | NC             | NC     | No connection        |
|       | Relay_SW1_B    | Brown  | Relay1 B             |
|       | Relay_SW1_A    | White  | Relay1 A             |
|       | NC             | NC     | No connection        |
|       | Relay_Lock_NO  | Purple | Relay normally open  |
|       | Relay_Lock_COM | Blue   | Relay normally grand |
|       | Relay_Lock_NC  | Green  | Relay normally close |
|       | GND            | Orange | GND                  |
|       | NC             | NC     | No connection        |
| Line4 | RJ45           | -      | RJ45 Ethernet        |

2. Route cables through a hole on the wall or through the bracket. Below are the definitions for these cables.

3. Mount the sensor device onto the bracket by sliding it from top down.

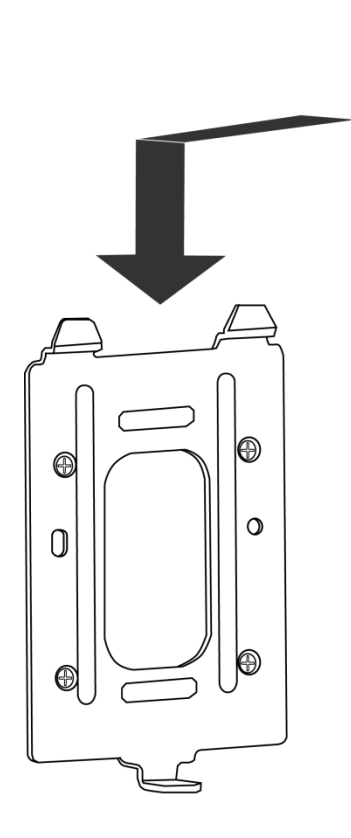

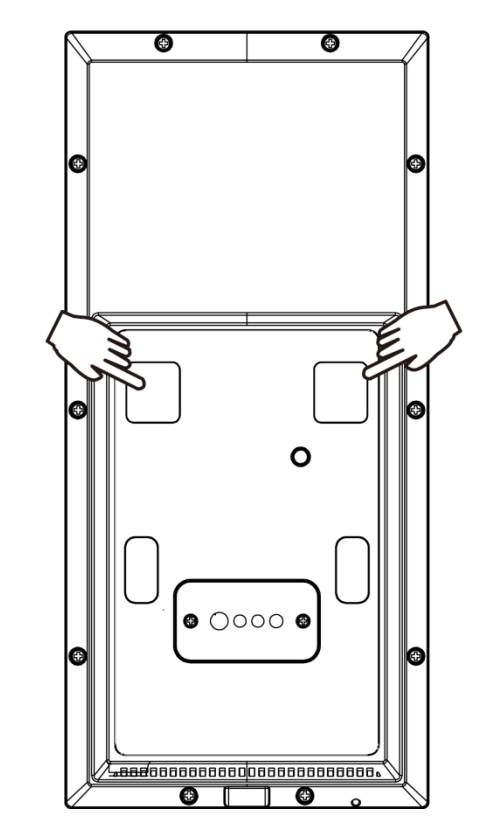

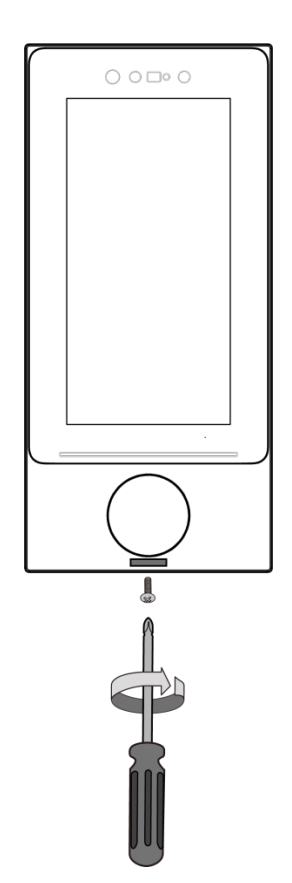

# 3. Login and Registration

# 3.1 Server Configuration

1) Network configuration: When the FT9361-R is started, proceed with network configuration. DHCP or Static IPs are applicable.

|                           | < Wired network setting |
|---------------------------|-------------------------|
|                           | O DHCP                  |
| SIGN IN                   | O Static IP assress     |
| Please enter the a        | Save                    |
| Please enter the password |                         |
| SIGH IN                   |                         |
|                           |                         |
|                           |                         |

Figure 4-1 Network Configuration

2) Server : The FT9361-R requires a connection to a VAST Face Manager server. Click on the Configuration button on the upper right of screen to configure a VAST Face Manager server IP.

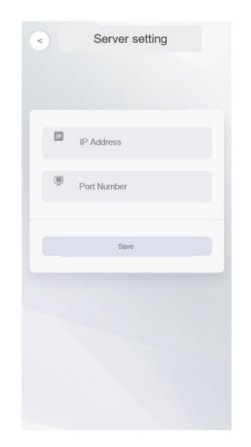

Figure 4-2 Server Configuration

3) Changing Server IP : If you need to change server IP, you need to logout and click the Settings button on the upper right corner of the screen.

#### 3.2 Log in to the account

4) Login : On the first startup, credentials are required for a name and password.

|   | SIGN IN                   |
|---|---------------------------|
| * | Please enter the a        |
| â | Please enter the password |
|   | SIGH IN                   |

Figure 4-3 Login

## 3.3 Registration

1) Equipment Registration : Register the name of the device and the installation site.

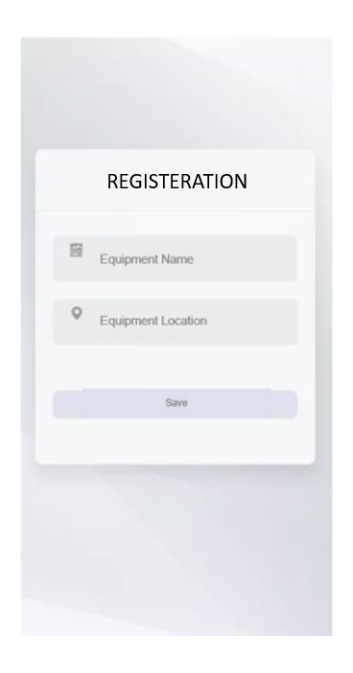